## 'Your Account' at the inivai.com website

The 'Your Account' section on the inivai.com website allows for the registration of new accounts and management of existing accounts. The latter includes updating personal details, changing your account password, reviewing your licences, remotely releasing a licence and updating/adding new licences.

## Creating a new account

To create a new account, to activate a licence code or to begin a 30-day free trial, click 'Register'.

| •••    | <>     |          | www.inivai.c | om/account/         |                | Ċ             |            | (♪ (₽)  |
|--------|--------|----------|--------------|---------------------|----------------|---------------|------------|---------|
| G      |        |          | Iniva        | i Technologies – Ye | our Account    |               |            | +       |
| Your A | ccount |          |              |                     |                |               |            |         |
|        |        |          |              |                     |                |               |            | 1       |
|        |        |          |              |                     |                |               |            | inivai™ |
|        | Home   | Products | About Us     | Publications        | Pricing        | Your Account  | Contact Us |         |
|        |        | User     | name         |                     |                |               |            |         |
|        |        | Pass     | word         |                     |                |               |            |         |
|        |        | Fora     | at password  |                     |                | rt@inivai.com |            |         |
|        |        | roig     | or password  |                     |                | rteimval.com  |            |         |
|        |        |          | Licence Ter  | Register            | Inivai Privacy | Policy        |            |         |

This will display the registration form where you can create a username (this does not have to be an email address) and set your account password.

Complete the registration form by adding the relevant details and then select the product (FlowLogic or BeadLogic) that you wish to associate with the account.

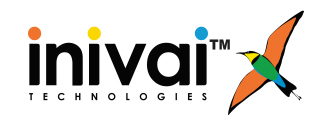

## **Create Account**

|                    | Fields marked with * are mandatory             |
|--------------------|------------------------------------------------|
| Username (E-Mail)* | demo_account                                   |
| Re-Enter Username* | demo_account                                   |
| Password*          | ••••••                                         |
| Confirm Password*  | ••••••                                         |
| Institution        |                                                |
| Title              | Mr 🗘                                           |
| First Name         |                                                |
| Last Name          |                                                |
| Address            |                                                |
|                    |                                                |
| City               |                                                |
| State/Province     |                                                |
| Country            |                                                |
| Product            | FlowLogic<br>BeadLogic<br>Create Account       |
| Lice               | nce Terms & Conditions   Inivai Privacy Policy |

Finally, click 'Create Account'. The account creation confirmation page should be displayed. You can now log in to your account via the 'Your Account' page.

By registering an account, a 30-day free trial licence will automatically be added to your username. This will enable you to run the software straight away. FlowLogic and BeadLogic can be downloaded from the 'Products' page: <u>inivai.com/products</u>

When you launch either FlowLogic or BeadLogic and you are online, simply type your username into the pop-up window. If you are offline, follow the instructions in the video demonstrating remote licence activation and release: <u>inivai.com/support/flowlogic</u>

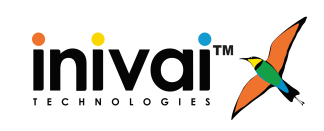

## Your Account

Once logged in to your account, four tabs are available: Account Details, Licences, Update and Logout.

In the Account Details section, you can update and change your login password and your registration details. The username is the only item that cannot be changed here. If you need to change the username, please contact your local reseller.

| Home    | Products  | About Us    | Publications       | Pricing        | Your Account | Contact Us          |
|---------|-----------|-------------|--------------------|----------------|--------------|---------------------|
|         |           | Account Det | ails Licences      | Update         | Logout       |                     |
|         |           |             |                    |                |              |                     |
| Userr   | name*     | demo_acco   | ount               |                |              |                     |
| Pass    | word*     | *******     |                    |                |              | [Change]            |
| Institu | ution     |             |                    |                |              |                     |
| Title   |           | Mr ᅌ        |                    |                |              |                     |
| First I | Name      |             |                    |                |              |                     |
| Last I  | Name      |             |                    |                |              |                     |
| Addre   | ess       |             |                    |                |              |                     |
|         |           |             |                    |                |              |                     |
| City    |           |             |                    |                |              |                     |
| State   | /Province |             |                    |                |              |                     |
| Coun    | try       |             |                    |                |              |                     |
|         |           |             | Save Can           | cel            |              |                     |
|         |           | Licence     | Ferms & Conditions | Inivai Privacy | Policy       | and a second second |

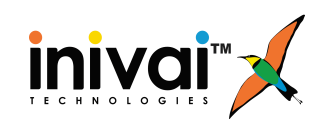

In the Licences section, you will see your licence history and the current products. The Licence History table includes the activation date, duration, licence type, product, expiration date and status for each licence in the list.

The Products table will show the program that is linked to the account along with the type of licence, the licence status (checked in or checked out) and the time remaining until expiry. The status refers to the licence being either checked in (to the licence server) and therefore not being used by FlowLogic/BeadLogic or being checked out (from the server) and therefore being used inside FlowLogic/BeadLogic.

A floating licence can be released from within FlowLogic/BeadLogic, to be used in a different computer. However, this feature can also be accessed in the Products table. If a licence is currently locked to a computer, it can be released via the Inivai website, by clicking 'Release' in the Action column.

Perpetual licences also have an associated expiry date. This refers to the period for which the licence is valid for version updates (e.g. from Version 6 to Version 7). Periodic updates are released for each version (e.g. Version 7.0 to 7.1) and these are available for every licence running that particular version. A perpetual licence can be used forever (for that particular version), even if the status is 'Expired'.

|         |                                                    | Home P         | roducts      | ucts About Us |           | Publications  |            | Pricing | Your   | Account | Contact Us |
|---------|----------------------------------------------------|----------------|--------------|---------------|-----------|---------------|------------|---------|--------|---------|------------|
|         |                                                    |                |              | Account Deta  |           |               | icences    | Update  | Log    | out     |            |
|         |                                                    |                |              |               |           |               |            |         |        |         |            |
| Licenc  | Licence History                                    |                |              |               |           |               |            |         |        |         |            |
| Date    | e                                                  | Duration       | Ту           | ре            | Proc      | duct          | Expiratio  | n Date  | Active |         |            |
| 2017-02 | 2-24                                               | 30 FlowlogicTr |              | picTrials     | Flowlogic |               | 2017-03-26 |         | Active |         |            |
|         |                                                    |                |              |               |           |               |            |         |        |         |            |
| Produ   | cts                                                |                |              |               |           |               |            |         |        |         |            |
| Produc  | t                                                  | Licence        | Lic          | Licence Stat  |           | Days Remainin |            | Act     | ion    |         |            |
| Flowlog | gic I                                              | FlowlogicTria  | ls CHECKED_C |               | υт        | JT 30         |            | Rele    | ase    |         |            |
|         |                                                    |                |              |               |           |               |            |         |        |         |            |
|         | Licence Terms & Conditions   Inival Privacy Policy |                |              |               |           |               |            |         |        |         |            |

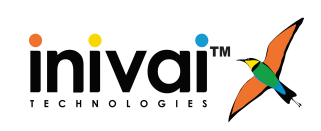

The Update section allows new licence codes to be added to an existing account. For example, if an annual licence is due to expire but a new annual licence has been purchased, then pasting in the new code, agreeing to the End-User Licence Agreement and ticking "Apply" will add another year onto the remaining time.

|                             | Home                              | Products                            | About Us                                 | Publications                             | Pricing                          | Your Account                                | Contact Us                                             |
|-----------------------------|-----------------------------------|-------------------------------------|------------------------------------------|------------------------------------------|----------------------------------|---------------------------------------------|--------------------------------------------------------|
|                             |                                   |                                     | Account Detail                           | s Licences                               | Update                           | Logout                                      |                                                        |
| icence '                    | Туре                              |                                     |                                          |                                          |                                  |                                             |                                                        |
| 30-day Fl                   | lowLogic T                        | rial (Not avai                      | lable, a FlowLo                          | gic trial has alrea                      | ady been use                     | ed on this accour                           | nt)                                                    |
| Licence                     | Code                              |                                     |                                          | •                                        |                                  |                                             |                                                        |
| End-Us                      | er Lice                           | nce Aar                             | eement                                   |                                          |                                  |                                             |                                                        |
|                             |                                   |                                     |                                          |                                          |                                  |                                             |                                                        |
| By acceptin<br>Technologie  | ng this agree<br>es Pty Ltd's     | ment or by ins<br>(Inivai) terms a  | stalling the Flowl<br>and conditions, n  | Logic Software Pr<br>otwithstanding ar   | oduct (FlowLo<br>nything to the  | ogic™), you agree<br>contrary in this ag    | to the following Inivai<br>reement.                    |
| 1. Licence:                 | Subject to y                      | our compliand                       | ce with these terr                       | ms and conditions                        | s, Inivai grants                 | s you a non-exclus                          | ive, non-transferable                                  |
| license to u<br>medical dia | use FlowLogi                      | c™, solely for<br>lications, Iniva  | educational or o                         | commercial purpo                         | ses but FlowL                    | _ogic™ is not accr                          | edited for commercial                                  |
| 2. Restrictio               | ons: The sou                      | rce code des                        | ion, and structur                        | re of Flow! onicTM                       | are patent an                    | d trade secrets. V                          | u will not disassemble                                 |
| decompile,                  | or reverse e                      | ngineer it, in v                    | whole or in part, e                      | except to the exte                       | nt expressly i                   | permitted by law.                           | fou will not use                                       |
|                             | ··· for niegal p                  | deters Flored                       | will comply with                         | rairexport laws. F                       | IOWLOGIC ···· Is                 | s licensed, not sold                        | fer developed (excellently)                            |
| by license s                | subscription)                     | and as appro                        | ved by Inivai.                           | s only those files t                     | inat are both                    | authorized by you                           | for download (specifically                             |
| 4. Disclaime                | er of Warran                      | ty: Inivai discla                   | aims any respons                         | sibility for harm re                     | sulting from F                   | lowLogic™ or any                            | software or content                                    |
| downloade<br>software or    | d using Flow<br>content fror      | /Logic™, whe<br>n an approved       | ther or not Inivai<br>d partner will fun | approved such so<br>ction, sound, or a   | oftware or cor<br>opear as offer | ntent. Inivai approv<br>red or hoped, or be | al does not guarantee that<br>e complete, accurate, or |
| free from be                | ugs, errors, \                    | viruses, or oth                     | er harmful conte                         | nt.                                      |                                  |                                             |                                                        |
| Inivai expre<br>merchantat  | essly disclain<br>bility, fitness | ns all warrantie<br>for a particula | es and condition<br>r purpose, and n     | s, express or impl<br>ioninfringement, a | ied, including<br>nd any warra   | any implied warra                           | nties and conditions of<br>ns arising out of course of |
| dealing or u                | usage of trad                     | le regarding th                     | the FlowLogic™ s                         | oftware or any so                        | ftware or con                    | tent you download                           | using the FlowLogic™                                   |
| not express                 | sly stated in t                   | this agreemen                       | t.                                       |                                          |                                  |                                             | any manany or condition                                |
| Some juriso                 | dictions do n                     | ot allow certa                      | in limitations on i                      | implied warranties                       | s, so the abov                   | e limitation may n                          | ot apply to you to its full                            |
| E Limitatio                 | n of Liebility                    | Inivolia total I                    | lability to you fro                      |                                          | ation and und                    | ler ell theories of li                      | ability will be limited to                             |
| 5. Limitatio                | n or Liability.                   | inivals totali                      | ability to you no                        | in all causes of a                       | ction and und                    | ier all theories of lia                     | ability will be limited to                             |
| I accept                    | the Terms                         | & Condition                         | s to the Licend                          | ce Agreement                             |                                  |                                             |                                                        |
| Apply                       |                                   |                                     |                                          |                                          |                                  |                                             |                                                        |
|                             |                                   | _                                   |                                          | ma & Conditions                          | Inivoi Privana                   | Policy I                                    |                                                        |
|                             |                                   |                                     | Licence len                              | na a conditiona                          | invarienvacy                     | roncy                                       |                                                        |

Log out by clicking the 'Logout' tab in the menu bar.

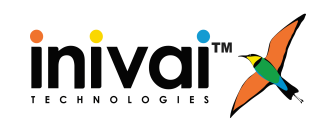